How to link your account with your child on Booster Hub

You will only able to link if you sign up on a computer, you are not able to complete it on your phone app.

1) You will select Dashboard. It will open all of these icons. Please select Account.

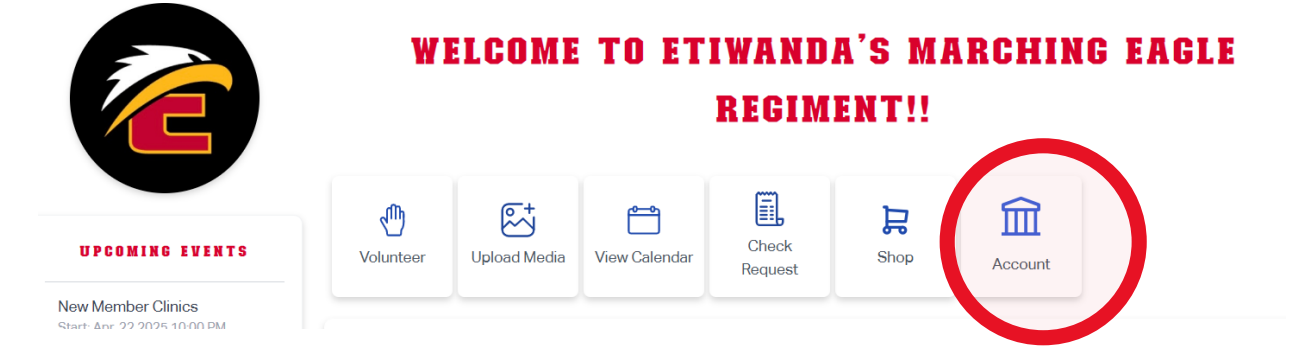

2) As soon as you click on Account, your personal information will appear. Please scroll down until you find RELATIONSHIPS. Before you complete this step, please make sure that your child also has an active account on Booster Hub.

| First Name Last Name                 |  |
|--------------------------------------|--|
| Daniel Montanez                      |  |
| Email Phone                          |  |
| Danielmz1963@gmail.com (626)376-2183 |  |
| Address                              |  |
|                                      |  |
| Meal Preference Club Email           |  |
| Select Option V                      |  |
| Parent                               |  |
|                                      |  |
| Relationships Perent Shine Children  |  |
|                                      |  |
|                                      |  |
|                                      |  |
|                                      |  |
|                                      |  |

3) You will be able to link your account with your child by clicking on the PLUS sign on the lower right corner. A selection of family relationships will appear, please select your relationship with the student. Then, you need to search your child's account. Once you find the account, please save this action by clicking on the SAVE icons on the top right corner of RELATIONSHIPS. This is the way that you link your child account to yours. All purchases will go to your child's account.

| Relationships<br>Parent, Sibling, Child etc, |        |                 |   |
|----------------------------------------------|--------|-----------------|---|
| Parent                                       | <br>of | Q Search to add |   |
|                                              |        |                 | Ð |